## Панель вкладок TabControl. Создаем программу - тест.

Чтобы настроить вкладки элемента TabControl используем свойство TabPages. При переносе элемента TabControl с панели инструментов на форму по умолчанию создаются две вкладки - tabPage1 и tabPage2.

|                       | 💀 Form1                              |                 |       |                                                                                                    |                                                                                                    |  |
|-----------------------|--------------------------------------|-----------------|-------|----------------------------------------------------------------------------------------------------|----------------------------------------------------------------------------------------------------|--|
| ta                    | bPage1 tabPa                         |                 |       |                                                                                                    |                                                                                                    |  |
|                       |                                      |                 |       |                                                                                                    |                                                                                                    |  |
| Изменим их отображе   | ние с пом                            | ющью сво        | йства | a TabPag                                                                                                    | es:                                                                                                    |  |
|                       | TabIndex                             |                 |       | 0                                                                                                    |                                                                                                    |  |
|                       |                                      | TabPages        |       | (Коллекция)                                                                                                    |                                                                                                    |  |
|                       |                                      | TabStop         |       | True                                                                                                    |                                                                                                    |  |
| Нам откроется окно ре | дактиро                              | _<br>вания/доба | авлен | ия и удал                                                                                                    | пения вкладок:                                                                                                    |  |
|                       | едактор колле                        | екции TabPage   |       | <u> </u>                                                                                                    | ? 🛛                                                                                                    |  |
|                       | Члены:                               |                 |       | Свойства tabPag                                                                                                    | je1:                                                                                                    |  |
|                       | 0 tabPage1<br>1 tabPage2<br>Добавить | Удалить         | •     | Breunniñ su<br>Breunniñ su<br>BackGroundin<br>Backgroundin<br>Backgroundin<br>BorderStyle<br>Cursor<br>Font<br>ForeColor<br>RightToLeft<br>Text<br>UseVisualStyle<br>UseWaitCurso<br><b>Ланные</b><br>DataBindings | Aut <ul> <li>Transparent</li> <li>nage</li> <li>(orcyrcreyer)</li> <li>None</li> <li>Default</li> <li>Microsoft Sans Serif; 1</li> <li>ControlText</li> <li>No</li> <li>tabPage1</li> <li>eBac</li> <li>False</li> </ul> |  |
|                       |                                      |                 |       |                                                                                                    | ОК Отмена                                                                                                    |  |

Каждая вкладка представляет своего рода панель, на которую мы можем добавить другие элементы управления, а также заголовок, с помощью которого мы можем переключаться по вкладкам. Текст заголовка задается с помощью свойства Text.

| 🔜 Form1   |          |                   |        |  |
|-----------|----------|-------------------|--------|--|
| Заголовок | Вопрос 1 | Вопрос 2 Вопрос 3 | Оценка |  |
|           |          |                   |        |  |

На основе этих вкладок создадим простейшую программу тест.

Опишем глобальную переменную для хранения количества правильных ответов. **var** b:=0;

Воспользовавшись автоопределением типа переменной.

В тесте мы будем использовать три типа вопросов (точнее три типа вариантов ответа на вопрос)

**1.** Ответ вводится в виде числа, слова. При создании серьезных проектов надо учитывать, что слово пользователь может вводить разными регистрами, поэтому варианты ответа можно включить через связку Or. Например, так:

```
if (textbox1.Text='Kot') or (textbox1.Text='Kot') or
(textbox1.Text='KOT') then ...
```

Размести на вкладке следующие элементы. Номера элементов могут быть другие. Все зависит от количества ранее установленных элементов.

2

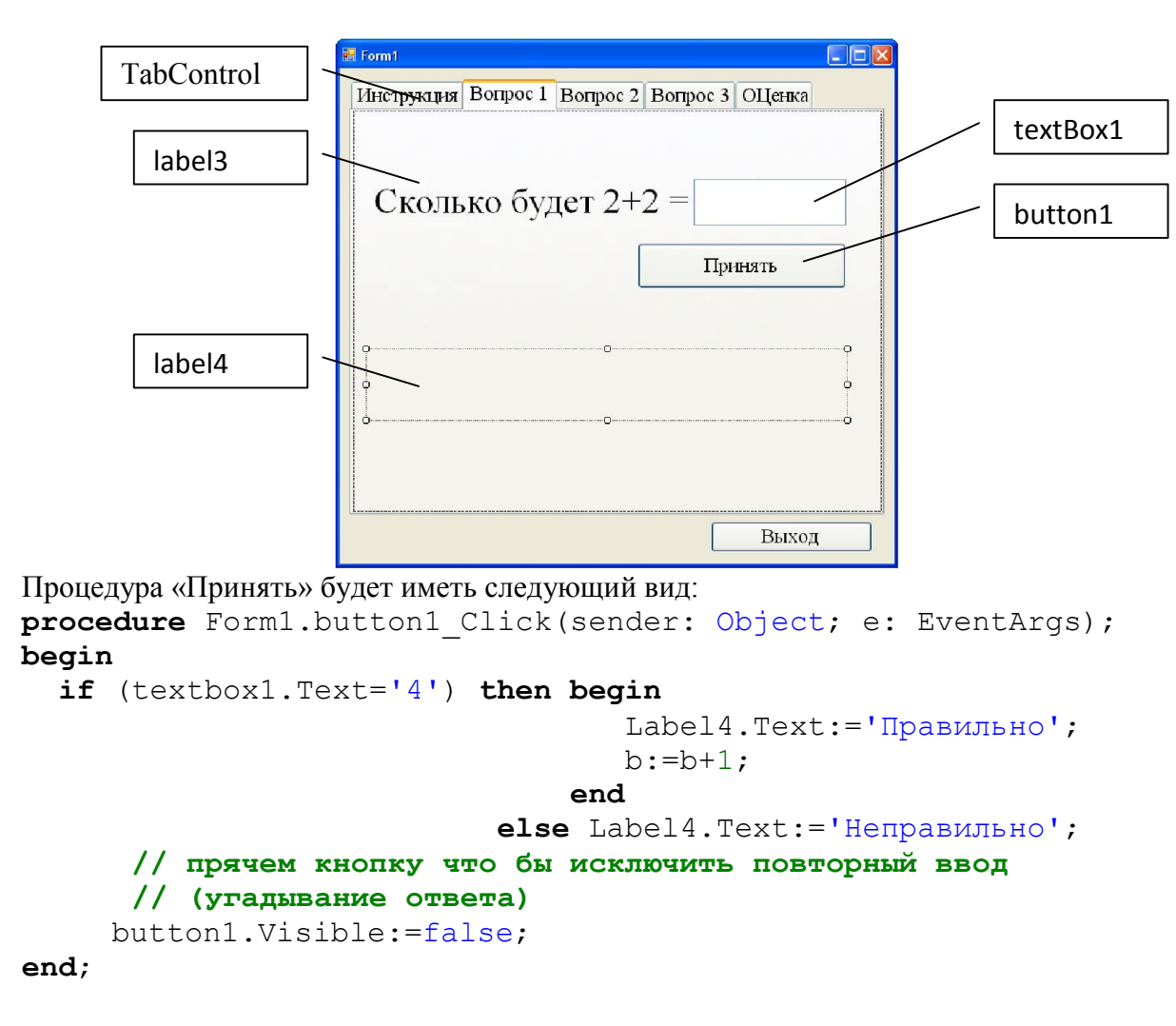

## 2. Выбирается один вопрос при помощи радиокнопок.

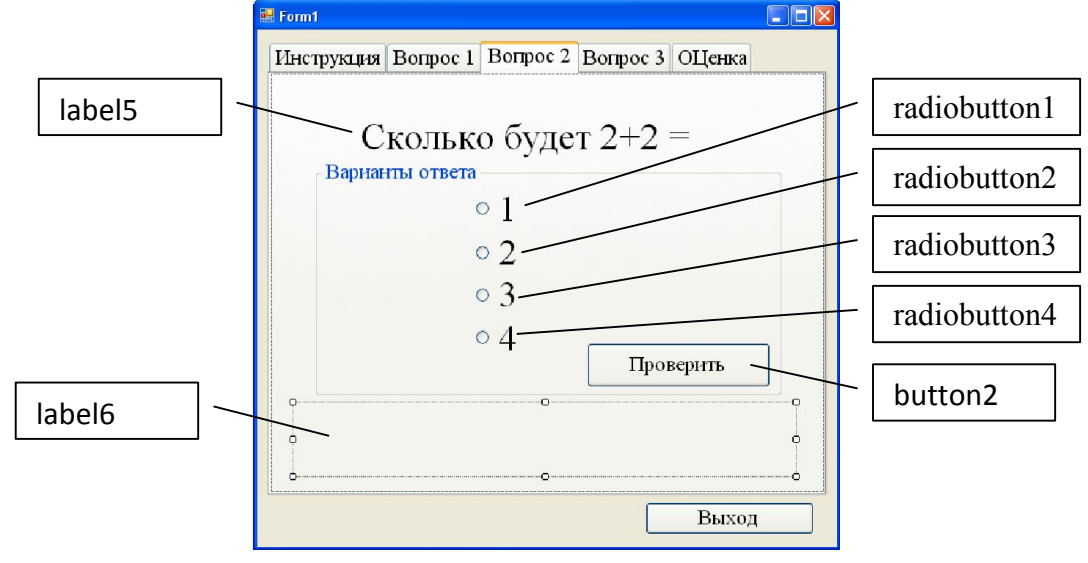

Процедура «Принять» будет иметь следующий вид: procedure Form1.button2\_Click(sender: Object; e: EventArgs); begin if (radiobutton4.Checked=true) then begin

```
Label6.Text:='Правильно';
b:=b+1;
```

```
end
else Label6.Text:='Неправильно';
button2.Visible:=false;
end;
```

## 3. Выбираем несколько ответов.

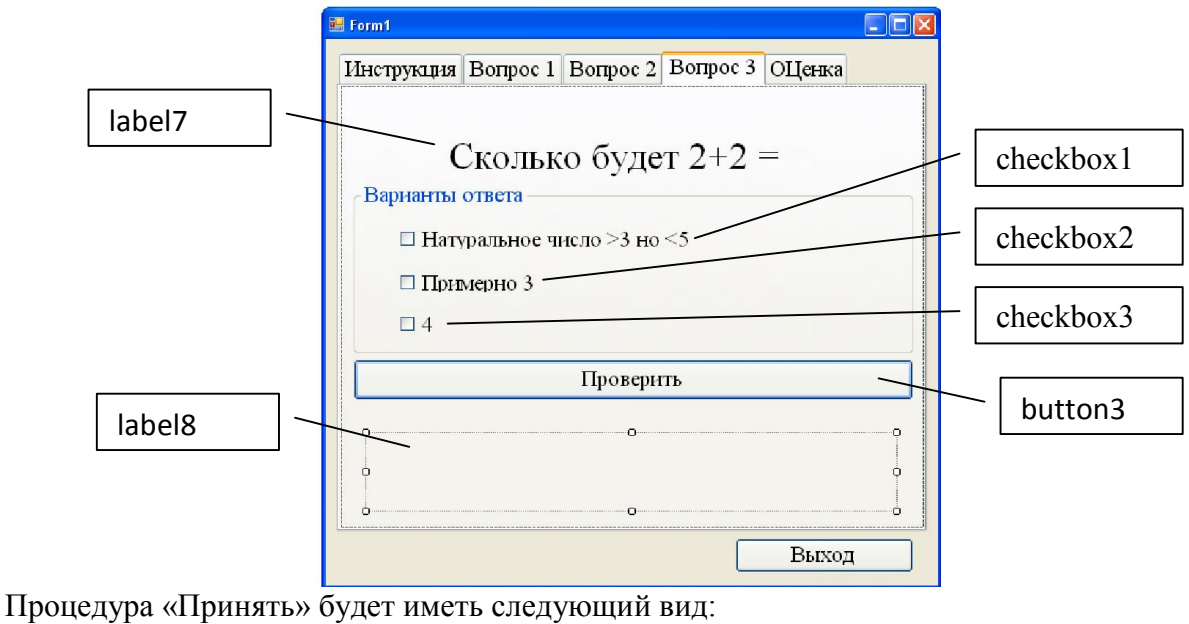

procedure Form1.button3\_Click(sender: Object; e: EventArgs); begin

```
if (checkbox1.Checked=true) And (checkbox3.Checked=true) And
  (checkbox2.Checked=false) then begin
        Label8.Text:='Правильно';
        b:=b+1;
```

end

```
else Label8.Text:='Неправильно';
```

button3.Visible:=false;

## end;

Так как галочки можно поставит на всех checkbox, то проверяем их все, не поставлено ли лишних галочек.

На вкладке «Оценка» предлагаем три возможных варианта:

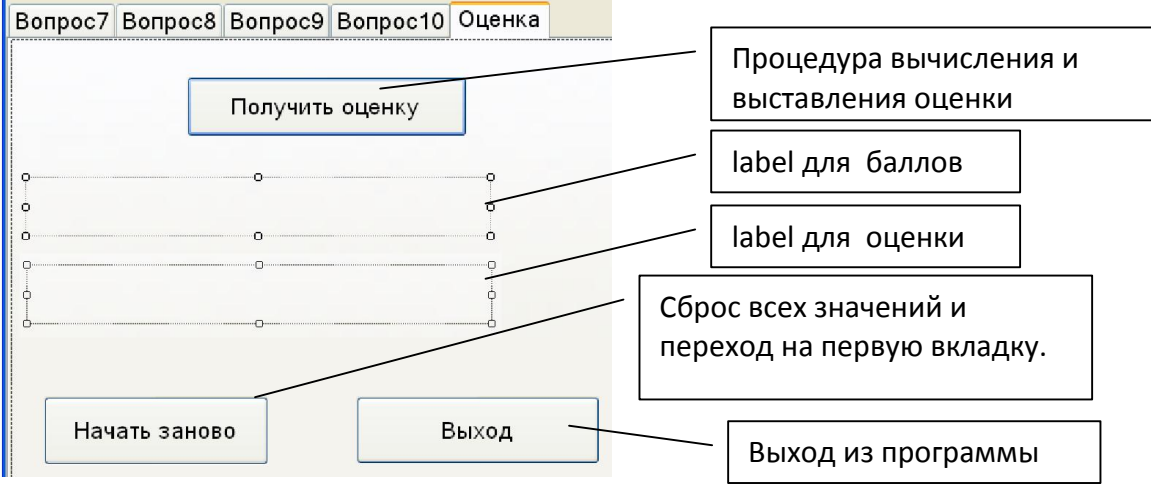

```
Процедура «Получить» оценку может выглядеть так:
procedure Form1.button11 Click(sender: Object; e: EventArgs);
begin
  label21.Text:='Набрано баллов= '+inttostr(b);
  if (b=10) then label22.Text:='Оценка 5 (отлично)';
  if (b=9) or (b=8) or (b=7) then label22.Text:='Ouenka 4(xopomo)';
  if (b=6) or (b=5) then label22.Text:='Оценка З(удовлетворительно)';
  if (b=4) or (b=3) then label22.Text:='Оценка 2(плохо)';
  if (b=2) or (b=1) then label22.Text:='Ouerka 1(BCE ymacho)';
end;
Переход в начало потребует очистки всех введенных пользователем данных:
  // переходим на первую вкладку
  tabcontrol1.SelectedIndex:=0;
  // показываем все кнопки «Проверить» обратно.
  button1.Visible:=true;
  button2.Visible:=true;
  button10.Visible:=true;
  // скрывакм надписи правильно неправильно
  label20.text:='';
  label2.text:='';
  // убираем все галочки кнопочки и надписи в полях ответа
  checkbox1.checked:=false;
    .
  checkbox12.checked:=false;
  textbox1.Text:='';
    .
  textbox3.Text:='';
  radiobutton1.checked:=false;
  radiobutton14.checked:=false;
  // обнуляем балы и изменяем соответствующие надписи
  b:=0;
  label21.Text:='Набрано баллов= ';
  label22.Text:='';
```

В вопросе можно использовать картинки. Пример оформления вопроса.

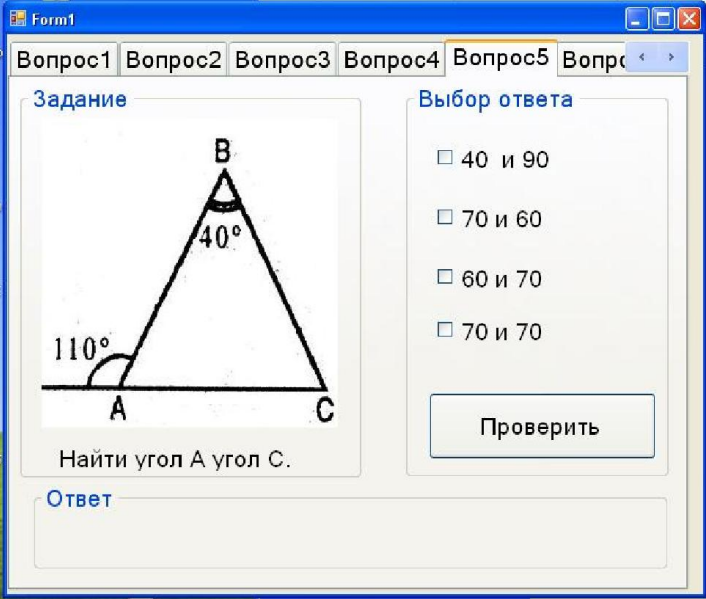